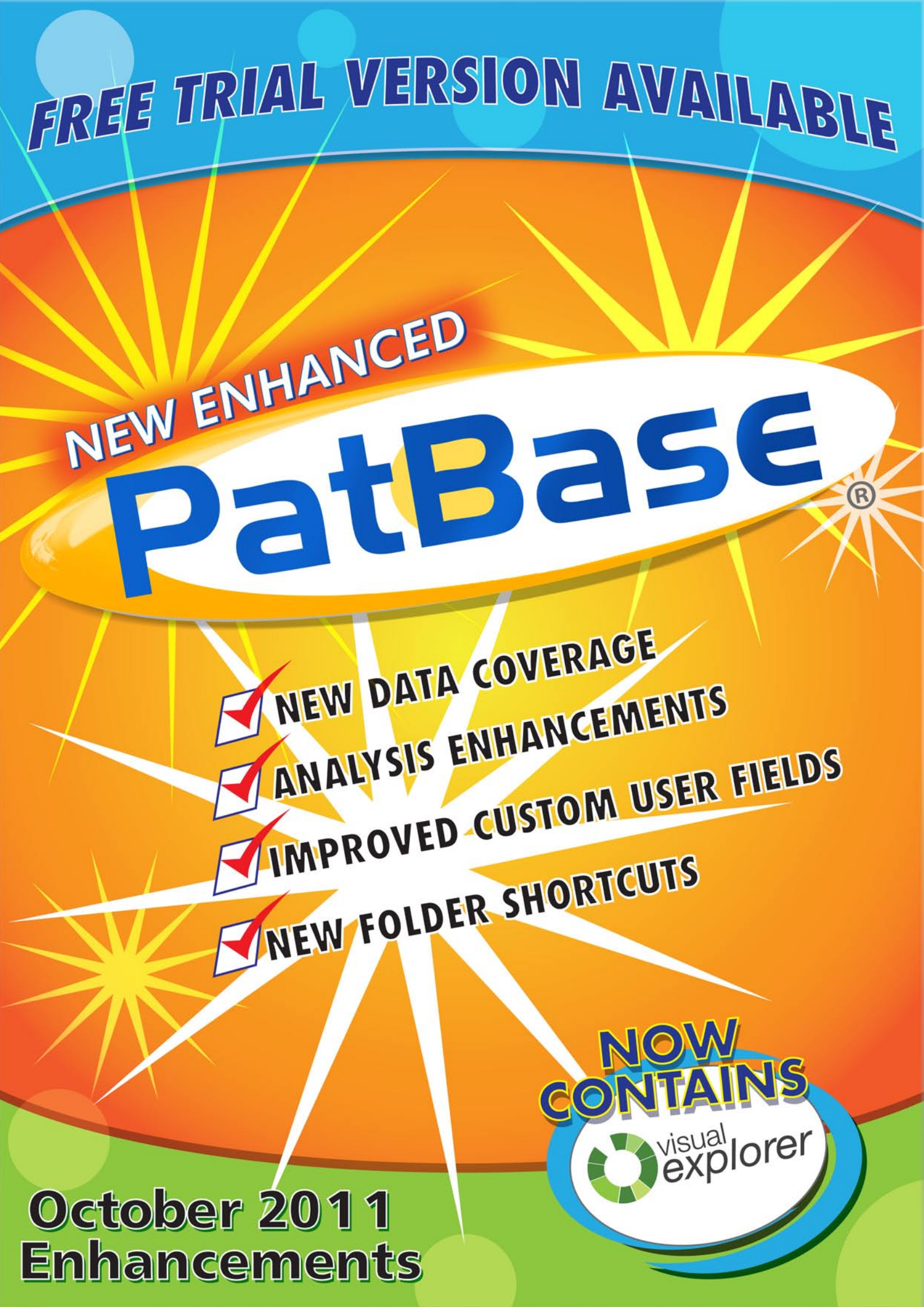

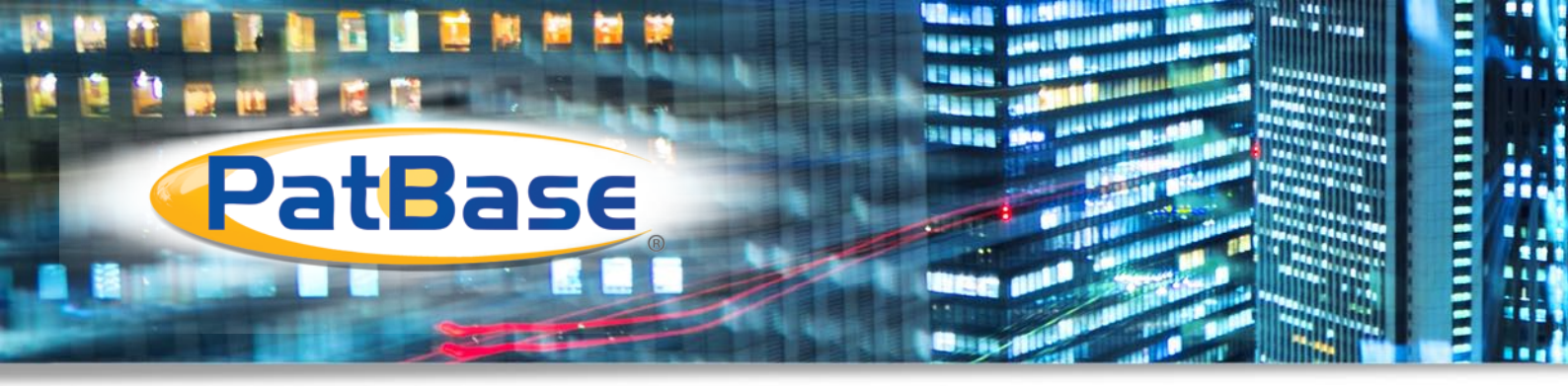

# PatBase Enhancements October 2011

Minesoft and RWS Group are pleased to bring you a new release of PatBase this Autumn. Read on to find out about the new enhancements, many of which are the result of valuable feedback from our users.

We are also delighted to announce that Minesoft is celebrating its 15th Year Anniversary this year. We would like to thank all our clients and partners for their fantastic support since we started out in September 1996. We look forward to working with you for many years to come.

# Summary Table of Enhancements

| Enhancement                                           | Page |
|-------------------------------------------------------|------|
| New Data Coverage                                     | 2    |
| New Field Qualifiers and Commands                     | 3    |
| Analysis Enhancements                                 | 4-5  |
| New Folder Shortcuts                                  | 5    |
| Custom User Field improvement                         | 6    |
| Search Machine Translated Full Text for Japan & China | 7    |
| New Hits View                                         | 8    |
| Enhancements to Alerts                                | 9    |

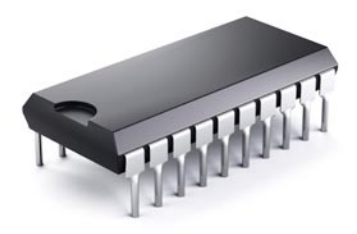

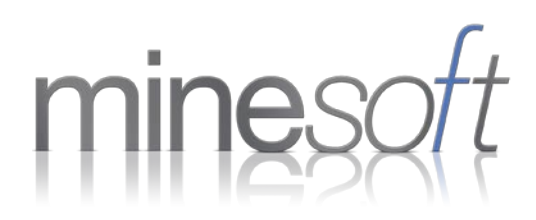

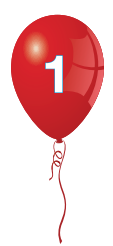

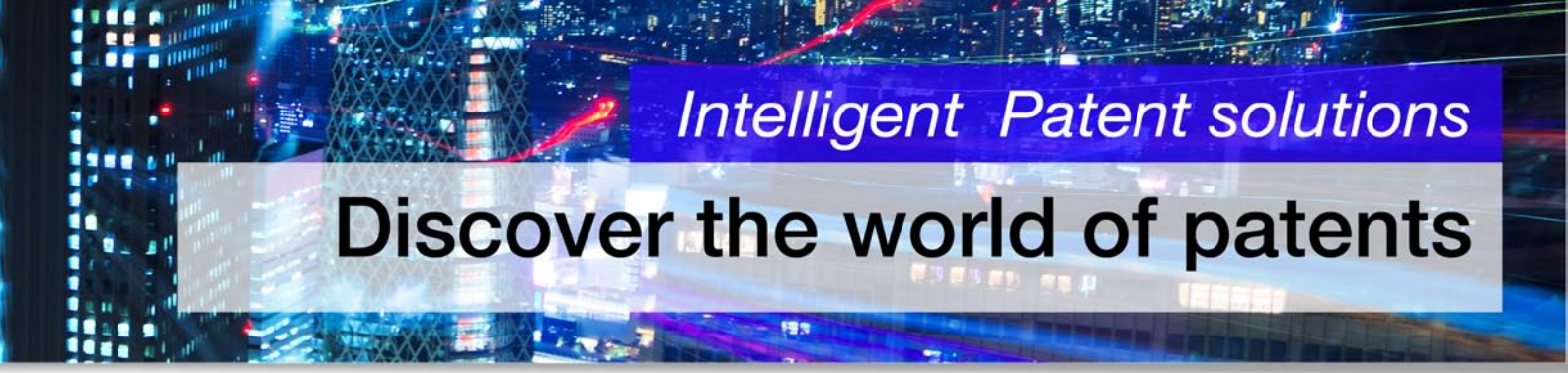

# NEW Data Coverage in PatBase

We are pleased to highlight the following Coverage enhancements, all added to PatBase in the last 12 months with the aim of giving you access to the most comprehensive patent data in a single database.

#### Recently added data

- Full-text for Scandinavia and other European countries (Denmark, Finland, Sweden, Belgium, Switzerland and Spain)
- Full-text for Indian applications
- Japanese citations
- Taiwanese non-Latin Titles, Abstracts, Patent Assignees and Inventors.
- Chinese Full Text and Machine Translations of Full- Text
- Japanese Machine Translations of Full-Text
- DOCDB new states added: Georgia, Hungary, Republic of Serbia, Colombia
- German Machine Translations of Full Text
- French Machine Translations of Full-Text
- Full-Text and Biblio for Indian grants

#### Current projects

We are currently in the process of adding:

- Brazilian Full Text
- Further Taiwanese non-Latin Full-Text additions 2009 and 2010
- Australian Full Text

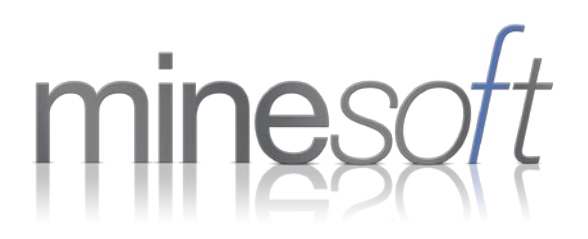

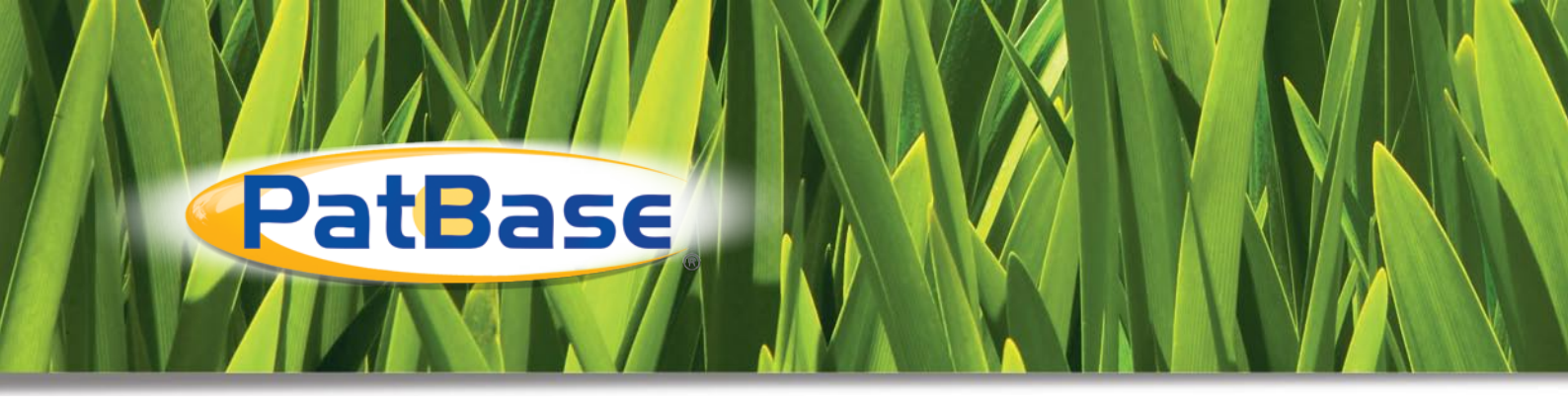

## NEW Field Qualifiers and Commands

#### Same document field qualifiers

The following commands allow you to limit your keyword searches to within the same publication. This means that when you search two terms using 'and' or 'not', the keywords will need to be present in at least one full text within the family, allowing you to narrow your search if required.

#### List of available 'same document' commands:

| Command | Description                                                                                 | Example                                   |
|---------|---------------------------------------------------------------------------------------------|-------------------------------------------|
| SFT     | search within the Full Text of the same publication within a family                         | SFT=(vacuum and cyclon*)                  |
| SCL     | search within the Claims of the same publication within a family                            | (SCL=(boot) not (ski* or snow))           |
| SCLCC   | search within the Claims of the same publication within a family for a specified country    | SCLUS=(drink or beverage)                 |
| SDSC    | search within the Descriptions of the same publication within a fam-<br>ily                 | SDSC= (golf and ball)                     |
| SFTCC   | search within the Full Text of the same publication within a family for a specified country | SFTEP=(laser and imprint)                 |
| STA     | search within the Title & Abstract of the same publication within a family                  | (STA=(staple*) not (surgery or surgical)) |
| STAC    | search within the Title, Abstract<br>& Claims of the same publication<br>within a family    | STAC=(ski and boot)                       |

#### Same paragraph field qualifier: SP=

This allows your search to be limited to within the same Paragraph of the same publication within a family. E.g. ((SP=(plastic or metal)) not wood)

NB: depending on the quality of the Full Text from the original source, paragraph delimiters may not always be precise.

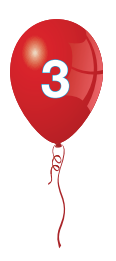

# Intelligent Patent solutions

# **Competitive intelligence in your industry**

## Visual Explorer comes to PatBase

The dynamic Clustering and Visualisation tool – Visual Explorer – is now available in PatBase.

Identify trends in keyword, assignees and IPCs with a choice of interactive visualisations that break down the data in a clear, pictorial way.

Once you click on a cluster of interest to browse through relevant records, you can add all records from that cluster to your search history to re-analyse or to add to a folder.

Look out for the Visual Explorer icon at the top of the search results page, or access it directly from your search history page under the 'more' options.

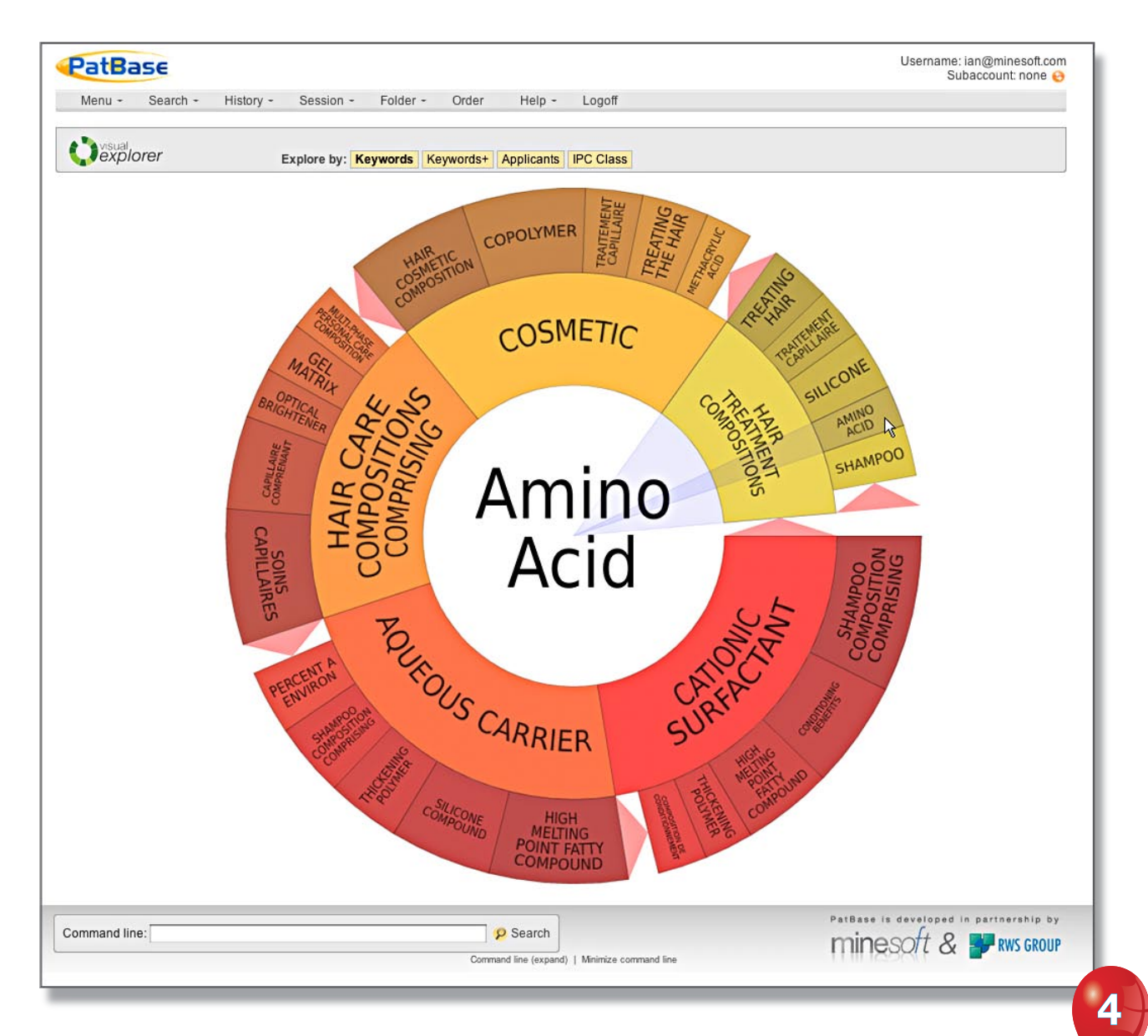

## Keyword Visualisation in Visual Explorer

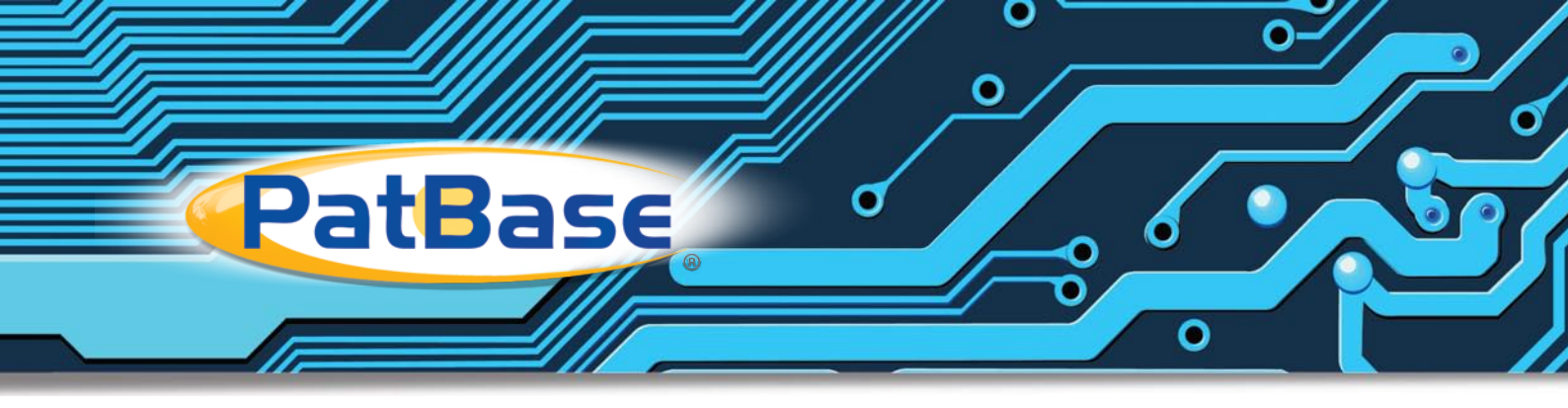

## New fields added to Snapshot

The Snapshot analysis tool now offers a breakdown of Keywords and Citations from your results set. View a Citations timeline graph to see the citations history, or choose to view the most frequently occurring Keyword terms with the integrated Visualisation options.

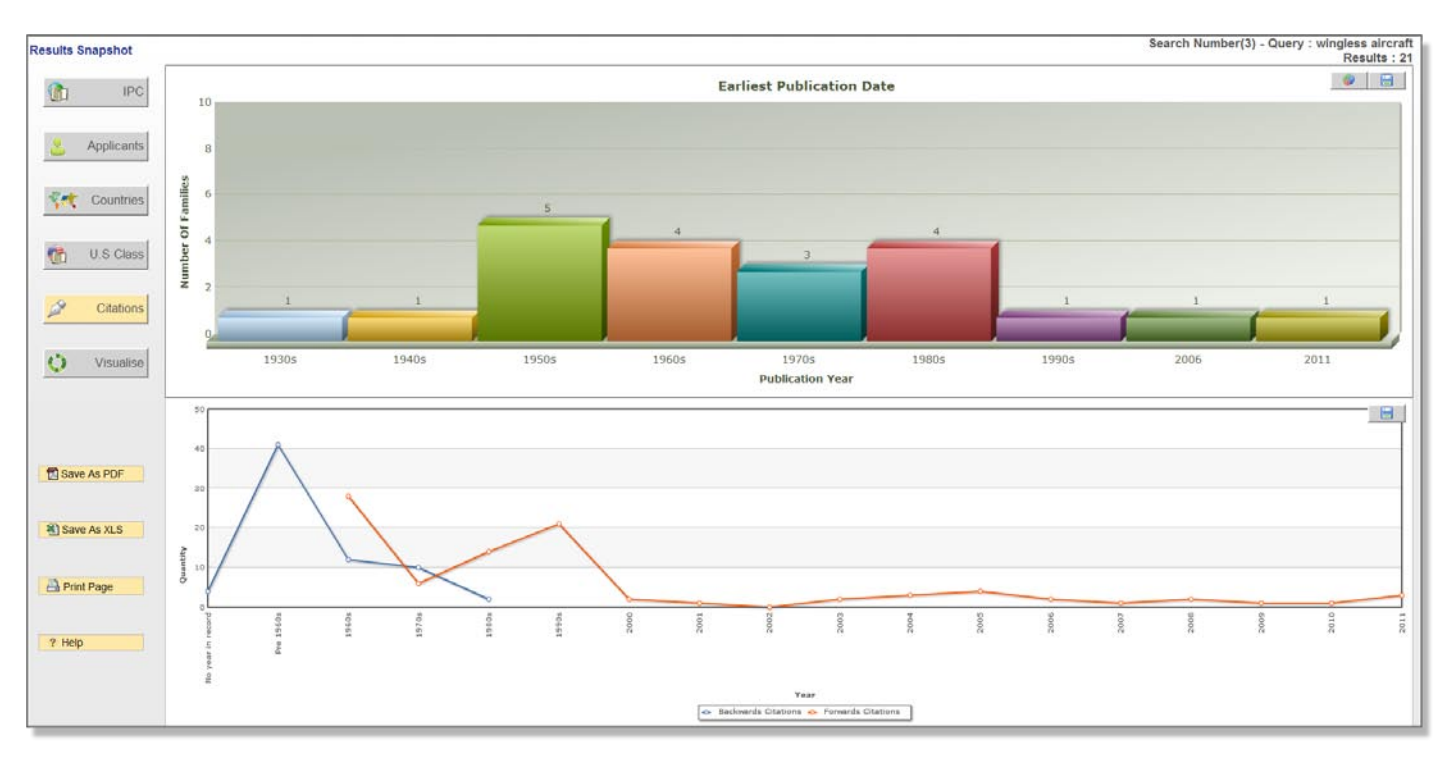

## Citations Timeline graph in Snapshot

## Folder Shortcuts

You can now have up to 5 default folders availablet Visual explorer via shortcuts at one time during a search session allowing you to assign a record to multiple folders with just one click.

This new feature enables you to use folders to assign records by feature, project or any other relevant tags that relate to the current search. Folders can be new, existing or even shared folders set up under your User ID. Records already present in the folder will be checked. To watch the short video showing how they work please click here.

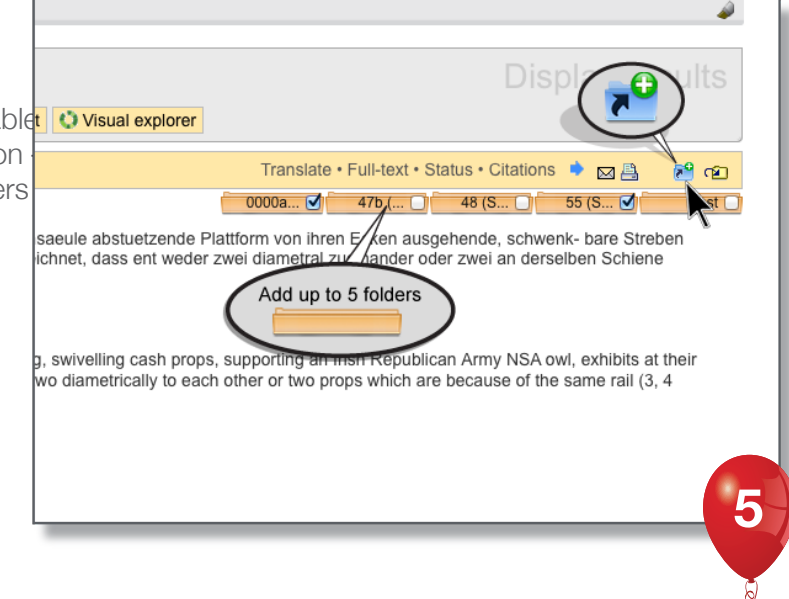

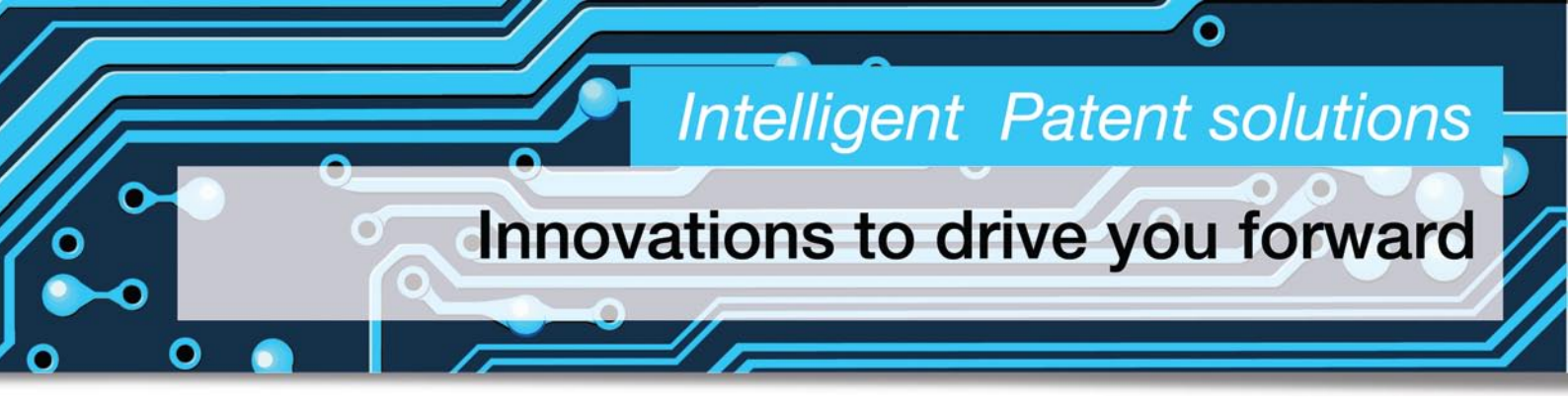

## Custom User Fields: New option to bulk-classify records

PatBase account Administrators can set up internal Custom User Fields in their Settings to apply companyspecific criteria to PatBase records e.g. product categories, invention descriptors, estimated expiry date or comments. Users (depending on access rights granted by administrators) can view and assign values to these fields, which can be searched together with standard PatBase fields, using the Custom User Fields search form.

This new time-saving feature allows PatBase administrators to assign up to 250 records from a results set to a particular field in bulk.

Go to 'more' on the search history page and 'assign custom user fields' to tag all the records from that search.

| P | at <b>B</b> a | ISE      |           |           |          |       |             |                          |       | Username:<br>Subaccount: none 📀                                                                                                    |
|---|---------------|----------|-----------|-----------|----------|-------|-------------|--------------------------|-------|----------------------------------------------------------------------------------------------------|
| ľ | Menu 👻        | Search - | History - | Session - | Folder - | Order | Help -      | Logoff                   |       |                                                                                                    |
|   |               |          |           |           |          |       |             |                          |       | Information Shortcuts                                                                                                    |
| # |               | Sear     | rch query |           | Resul    | ts    |             | Options                  |       |                                                                                                    |
| 1 | (TAC=(        | cranes)) |           |           |          | 23    | View   Brow | se   Hits   Optimise   m | ore   | 1: More options                                                                                                    |
|   |               |          |           |           |          |       |             | Assign Cust              | tom U | Statistical analysis<br>Show Snapshot<br>isual explorer<br>search results<br>Save search<br>Add to results folder<br>Order documents<br>Assign Custom User Fields<br>Set as a search filter<br>Create alert<br>Cancel |

6

#### Assign custom user fields to all records from a search step

For more information about or assistance with Custom User Fields, please contact the Helpdesk on +44(0)20 8404 0655 or support@minesoft.com

## Search Machine Translated Full Text

Machine translated Full Text has now been added for China and Japan allowing you to search the text using English keywords.

Use the non-Latin search form to search (in English) the machine translated Full Text – enabling you to pick up important Asian records you may otherwise miss.

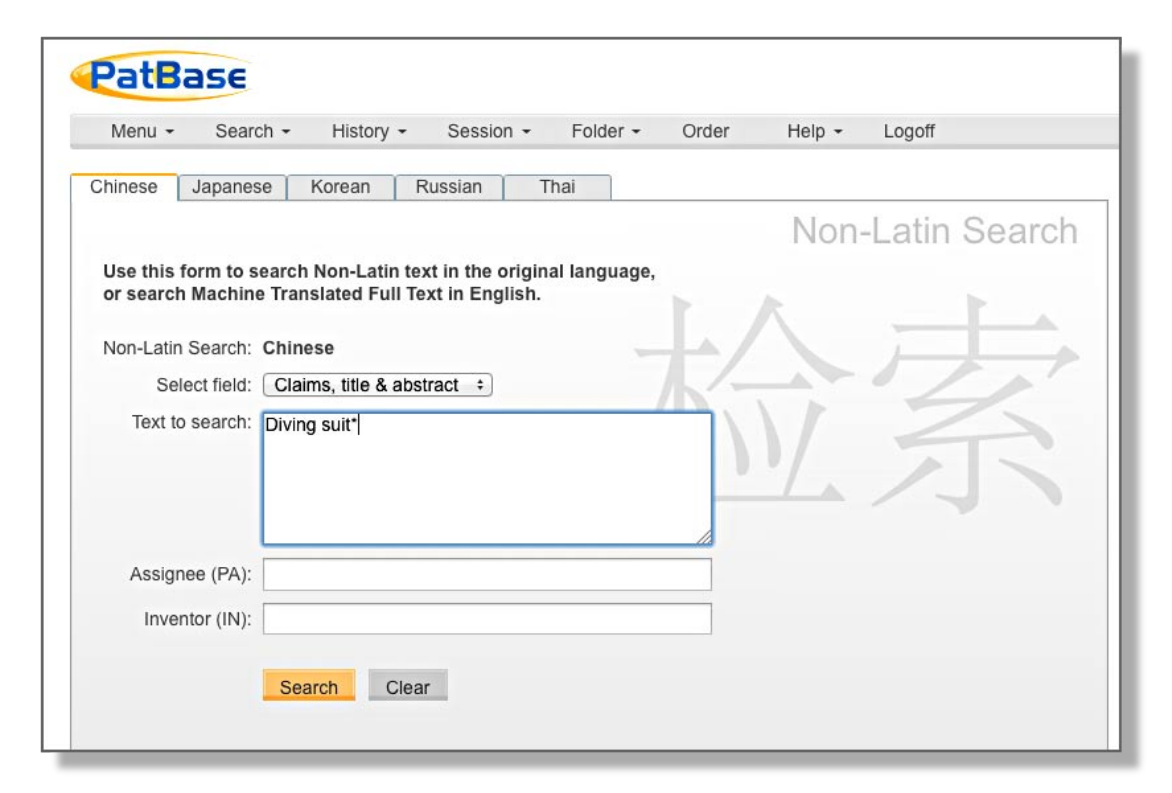

#### Search Machine translated non-Latin full text from the non-Latin search form

When viewing non-Latin families in the Full Text view, the new machine translations for Japan and China are now displayed side-by-side with the original non-Latin text for easy review.

| Full text view                                         | Advanced Highlighting Edit Cancel                                                                                                    |                                                                                                    |  |  |  |  |  |  |
|--------------------------------------------------------|----------------------------------------------------------------------------------------------------|----------------------------------------------------------------------------------------------------|--|--|--|--|--|--|
| View biblio.                                           | CN101785915 A <u>Translate to English</u> (via PatBase internal translation) or Select language to translate to (via Google): [En                                                                                                    | glidh 🐱 Translate                                                                                                    |  |  |  |  |  |  |
| Ht Analysis                                            | Table (<br>一种潜水骚动器以及具有潜水骚动器的潜水衣                                                                                                    | One kind of diving aids and aids with the diving suit diving                                                                                                    |  |  |  |  |  |  |
| CN101785915A<br>Title (Jostract (10)<br>Non Latin tend | Abstract:<br>一般是的基础的显认及具有当水场的整计算术表。该当水场的因为具有等利用开口的良好家,用于安装在当水金加小的手段、随即,且<br>可容认了事业大的协议他。等量采用成果有当水场的自治潜水体。未至时最可能加速不能。就会就不要加小时可能用的外型因为小。<br>把开口和前则是于并尽关大发开,的对显力大,用时用了这些水场的趋势激水化。就会就不要加小时可能点,但这么手臂、随即和<br>小时也能够成就是大学来开闭化无规之,用它不是一般的通知是一般的趋势激化。这些浓度都小时可能是在20%的很下时潜水者<br>每次加水均许得到更大。更有为约到能力,每天提高了消除速度。 | One kind of driving aids and aids for driving with driving suits, driving aids to the opening of the pocket w<br>body, for mounting the water in the driver's arms, legs, and can be installed in a driving suit of the slee<br>parts at the formation of the driving suit driving aids. Present invention adds in the water driving events<br>the openitable to the sleep state of the sleep state of the driving area to the sleep<br>parts, and guaranteeing the arm, leg aids the water when driving open water<br>mover, and guaranteeing the arm, leg aids the water when driving open water-filed to provide a grea<br>resistance in the arm, leg retaction when driving aids fold decrease resistance in advance to ensure th<br>resistance does not increase under the premise of the water when the driver moves each time to get<br>and more powerful thrust before, greatly increasing swimming speed. |  |  |  |  |  |  |
|                                                        | claim(s):                                                                                                    |                                                                                                    |  |  |  |  |  |  |
|                                                        | CN 1. 一种基本辅助器,用于安装在潜水者地水的手臂、腿部,其特征在于:击潜水辅助器 为具有喇叭形开口的说状体。                                                                                                    | CN 1. one kind of diving aids, for mounting the water in the diver's arms, legs, characterized in that: t<br>aids to the body with a flared opening of the pocket.                                                                                                    |  |  |  |  |  |  |
|                                                        | 2.根据权利要求1所进约潜水辅助器,其特征在于:所述约潜水辅助器由两片软质片 村雄成,两片村周边局部连接。                                                                                                    | 2. according to claim 1 diving aids, characterized in that: diving aids described by the two soft sheet                                                                                                    |  |  |  |  |  |  |
|                                                        | 3.进程权利率求加估过增长编码器、其特征在于:附近的特性质片相为一用于面呈于增水农土的基件(13以历时带于基件上的许维<br>(2)、并体上自需有编辑(21)。<br>4.进程权利率求加活动位本编码器、其特征在于:附近约编辑(21)位于方律用模型 经局于方律中、形式利于号引水流的增进。                                                                                                    | of two materials around the local connection.                                                                                                    |  |  |  |  |  |  |
|                                                        |                                                                                                    | <ol> <li>according to claim 2 to the diving aids, characterized in that: the two described as a soft sheet fixe<br/>diving suit for the substrate (1) and attached to the chip substrate body (2), set on a wrinkled piece</li> </ol>                                                                                                    |  |  |  |  |  |  |
|                                                        | 5.一种具有潜水辅助器的潜水表。包括具有衣袖、铸铝的衣体,其特征在干:预适约潜水辅助器为具有喇叭形开口的误状体,潜水辅助器器定于农场小研和或铸铝处,且潜水辅 此是开口方向与特体到水方和相见。                                                                                                    | <ol> <li>according to claim 3 above diving aids, characterized in that: folds described (21) located on both s<br/>the body and depression in the film piece body, help guide the formation of the flow grooves.</li> </ol>                                                                                                    |  |  |  |  |  |  |

View original non-latin text and English translation side by side

# Intelligent Patent solutions

8

# In-depth scientific and technical research

## 'Hits' View

The new 'Hits' display format allows you to view Full Text records ordered by the publications that retrieve the most hits for a given keyword search or highlighting scheme.

This will enable you to browse through results at a faster rate, one family at a time, with the most relevant publications appearing first to scan through section by section with the aid of the hit analysis and keyword visualisation circle.

This new display format is very useful for scanning results to find Keywords in Context.

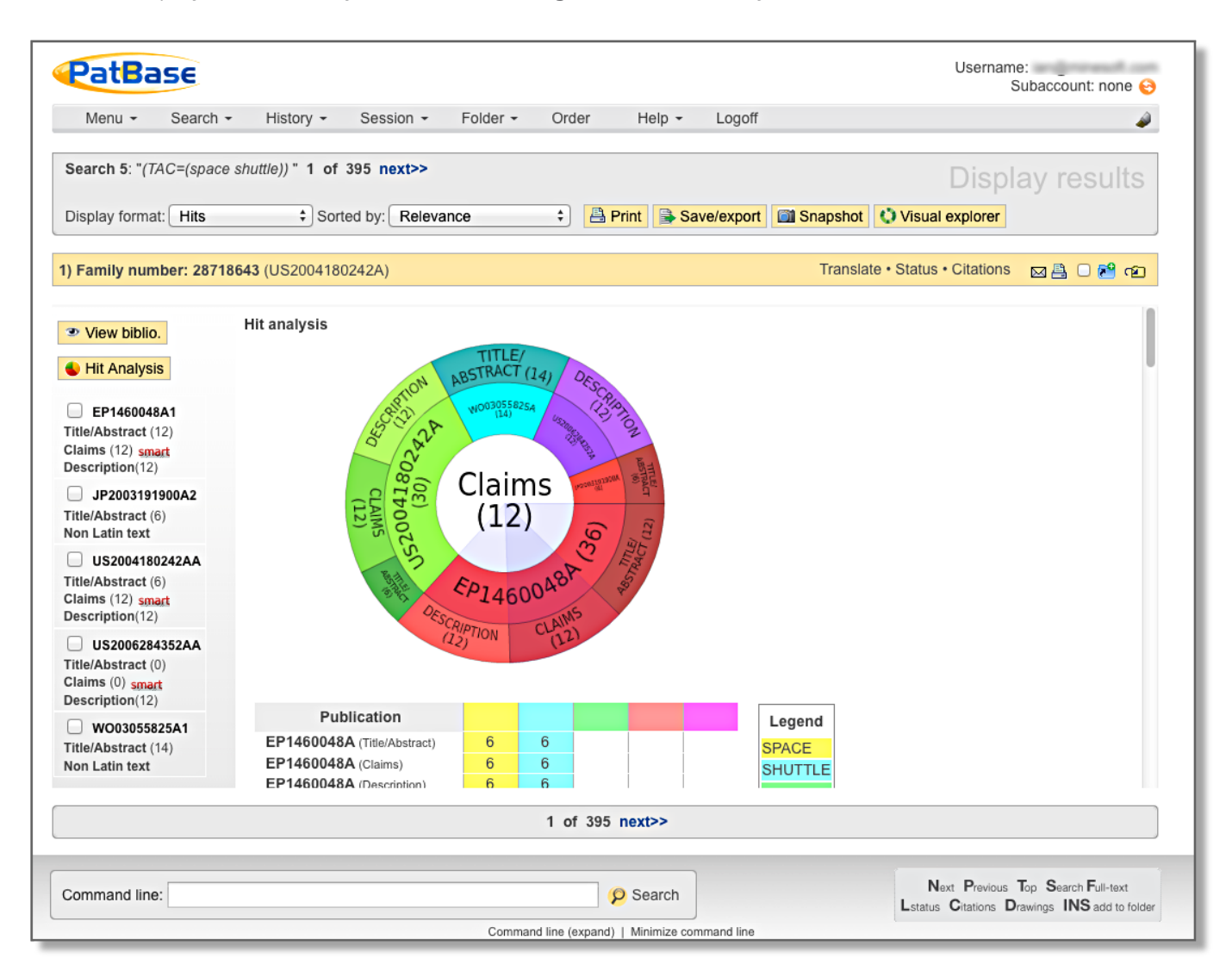

#### Browse through the most relevant families one by one aided by Keyword Visualisation Wheel and Hit Analysis

Go to 'Hits' next to 'Browse' on the search history page to open the Hit View, or switch to Hits from the display format dropdown on the search results page.

# Intelligent Patent solutions

9

# **Cutting edge technology solutions**

## Enhancements to Alerts

#### Option to not receive alert emails with zero results

If you would rather only be alerted when your alert has returned some results, you can now choose to opt not to receive alert emails with 0 results, by going to the Alert Management screen.

#### Option to add an email header to alert emails

PatBase Alert owners can choose to add text (a comment/note) to alert emails – an ideal way to communicate important information to alert recipients. Each alert can have its own header. Add your comment when you create your alert – or to add text to an existing alert, go to the Edit page

| Menu - Se        | arch - History - Session -             | Folder - Order                                | Help -       | Logoff                  |                                  |
|------------------|----------------------------------------|-----------------------------------------------|--------------|-------------------------|----------------------------------|
|                  |                                        |                                               |              |                         | Information Shortcuts            |
| Alert name:      |                                        |                                               |              | a new alert             | Alert information                |
| Alert query:     | Email to:                              | :                                             |              |                         | Alert credit: 620                |
|                  |                                        |                                               |              |                         | Alerts used: 95                  |
|                  |                                        | (Separate multipl                             | e email a    | addresses with a sem    | i colon) ts available: 525       |
|                  |                                        | Do not send                                   | email wh     | en alert returns zero i | results.                         |
|                  | Tout to inc. do                        |                                               |              |                         | reate alerts 😜                   |
|                  | in alort omail                         |                                               |              |                         | List alerts 😳                    |
|                  |                                        | ·                                             |              |                         | Purchase alerts O                |
|                  |                                        |                                               |              |                         | My users alerts o                |
| Email to:        |                                        |                                               |              |                         | My saved histories 😜             |
|                  | (Separate multiple email addresses wit | h a semi colon)                               | h d Ala la a |                         | my saved searches 😜              |
|                  | Do not send email when alert retur     | ns zero results.                              |              |                         |                                  |
| Text to include  |                                        |                                               |              |                         |                                  |
| in alert email:  |                                        |                                               |              |                         |                                  |
|                  |                                        |                                               |              |                         |                                  |
| Alert frequency: | Weekly OMonthly                        |                                               |              |                         |                                  |
| Display format:  | Classic +                              |                                               |              |                         |                                  |
| Alert options:   | New families only                      |                                               |              |                         |                                  |
|                  | ONew families and when new publica     | ations are added                              |              |                         |                                  |
|                  | When first IPC is added to the family  | v                                             |              |                         |                                  |
|                  | OWhen first assignee is added to the   | family                                        |              |                         |                                  |
|                  | When first English abstract is added   | I to the family<br>act is added to the family |              |                         |                                  |
|                  | (all of the above)                     | ,                                             |              |                         |                                  |
|                  |                                        |                                               |              |                         |                                  |
|                  | Create alert Clear                     |                                               |              |                         |                                  |
|                  |                                        |                                               |              |                         |                                  |
|                  |                                        |                                               |              |                         |                                  |
| mmand liner      |                                        |                                               | Caarak       | PatBa                   | se is developed in partnership b |
| ommand line:     |                                        | ¥                                             | Search       | mi                      | nesott & 🕎 rws grou              |
|                  |                                        | Command line (expand)                         | Minimize con | nmand line              | 192011 - F                       |

#### Add your note when creating or editing a PatBase alert

If you have any feedback or questions about these enhancements, please do not hesitate to contact our Helpdesk on +44(0)208 404 0652 or support@minesoft.com.

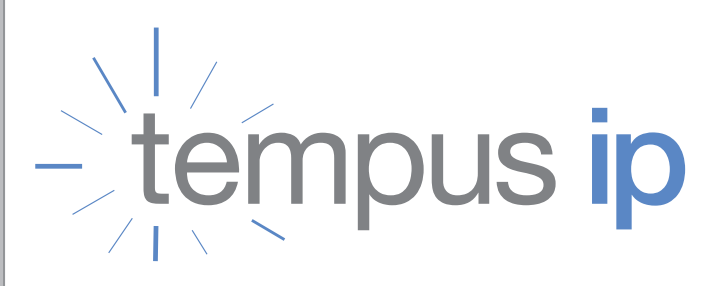

Patent File Histories and IP Documents

# Delivering all kinds of IP documents accurately and on time

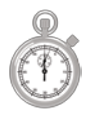

File histories, patent and non-patent literature, assignments, legalizations, certified documents, machine translations, trademark documents and more

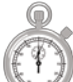

Assistance with large projects and IP due diligence

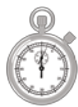

Customized technology solutions and dedicated, experienced consultants to provide a personal service

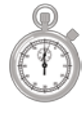

For more detailed information, visit www.tempusip.com or contact us today

Tempus IP, LLC 4910 31st Street S Suite B Arlington, VA 22206 USA

Phone: 703-379-2350 Fax: 703-931-1597 Toll Free: 1 866 797 2350 Email: info@tempusip.com www.tempusip.com

0

 $\mathbf{C}$ 

50

45

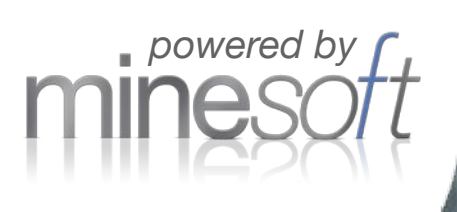

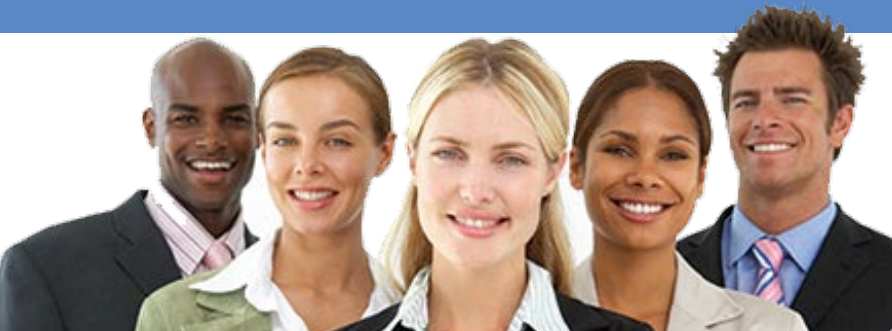

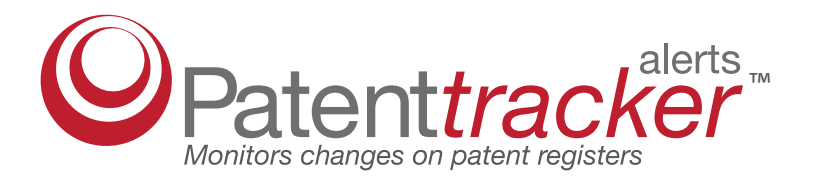

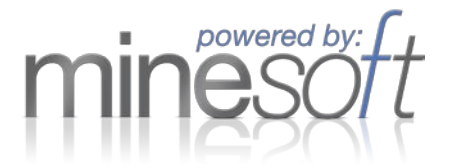

# Take the hassle out of monitoring patent applications!

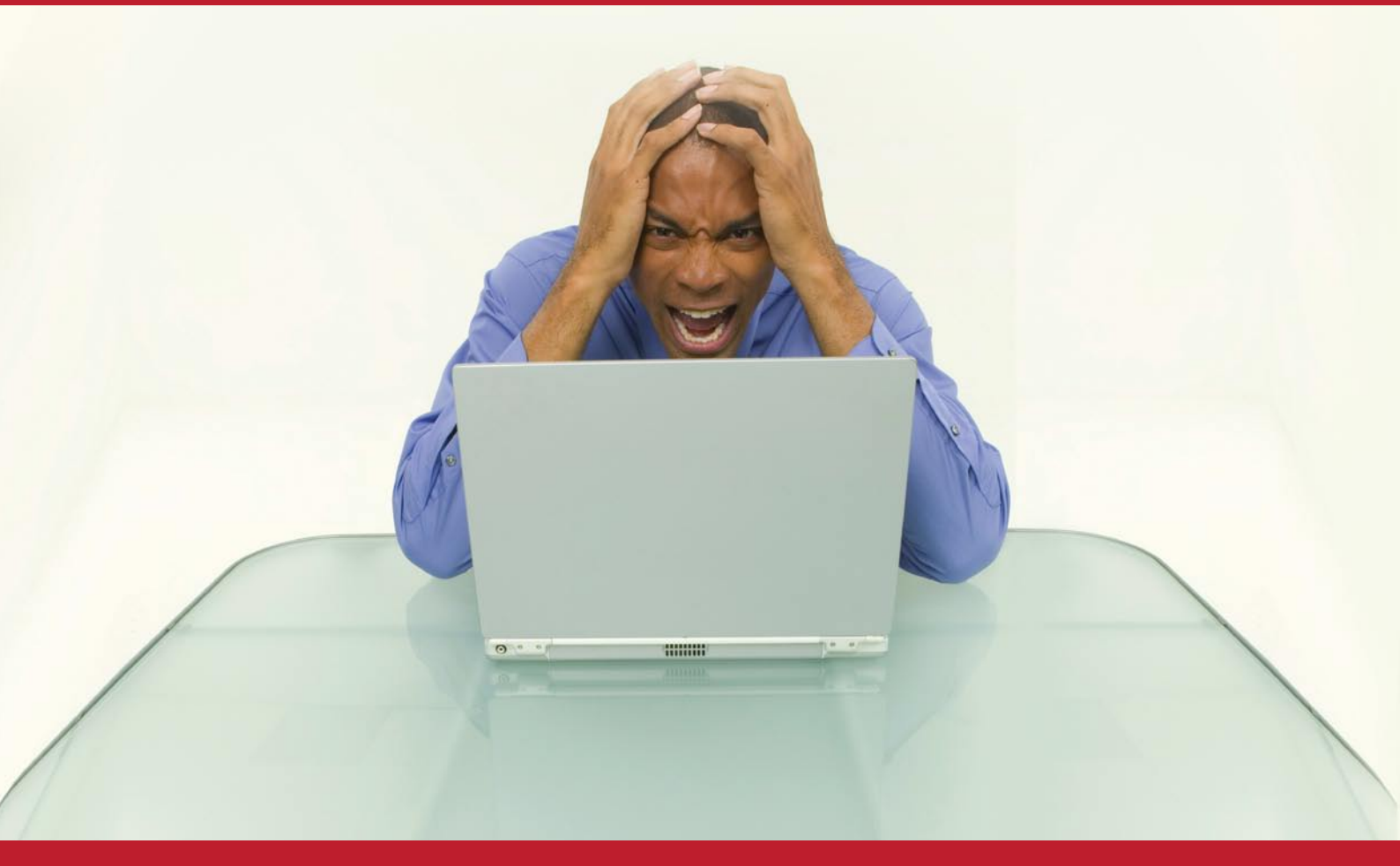

# PatentTracker - family and legal alerts from Minesoft

The professional online patent monitoring service that has been tracking patent registers and INPADOC for world renowned companies and patent attorneys since 2001.

- Watches any INPADOC Family + Legal Status, covering over 75 countries
- Highly cost-effective INPADOC Multi-Tracker Alert option triggers automatic monitoring of corresponding register including EP, US, GB, DE and CA Office Registers.
- Monitor a range of single registers
- Weekly/monthly email Alerts you are notified only if there is a change to report
- Easy to use, with in-built management features
- Track patent applications up to grant and beyond!
- Developed for patent specialists

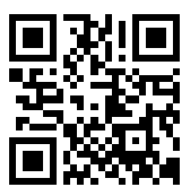

# For more information please go to www.eptracker.com